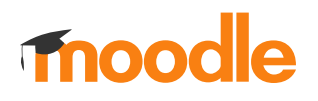

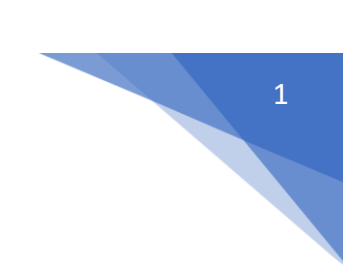

## 22. Jak sprawdzić kto jest prowadzącym kurs?

Należy odnaleźć kurs i kliknąć w jego nazwę.

## Kliknij **Kursy** (1)

| kpit                                               |                       |                           |   |                              |                    |   |
|----------------------------------------------------|-----------------------|---------------------------|---|------------------------------|--------------------|---|
| it                                                 |                       |                           |   |                              |                    |   |
| nformacja<br>wój adres IP:                         | #<br>Strona główna    | Wszystkie kursy           |   |                              |                    |   |
| alonowany użytkownik                               | Przegląd kur          | SÓW<br>(bez schowanych) • |   | 1 <u> Naz</u>                | wa kursu 👻 🏢 Karty |   |
| John Doe                                           |                       |                           |   |                              |                    |   |
| adchodzące wydarzenia<br>ak nadchodzących wydarzeń | Transition Proceeding | 200                       | - | Cartour Typikipik Tyrodog Me |                    | - |
| zejdź do kalendarza                                | #                     |                           |   |                              |                    |   |

Wybrać Wydział (2).

| 😭<br>Strona główna | <b>8</b><br>Kokpit | Wszystkie kursy  | 0        |            |
|--------------------|--------------------|------------------|----------|------------|
|                    |                    |                  | ► Rozwit | i wszystko |
| Wydział Nauk       | Medyczny           | rch w Katowicach |          | +          |
| Wydział Nauk       | Medyczny           | rch w Zabrzu     |          | +          |
|                    |                    |                  |          |            |

## moodle

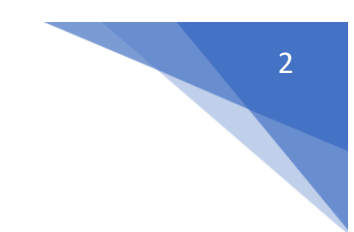

Kliknąć ikonkę i przy nazwie kursu (3) lub nazwę kursu (4). W tym przypadku kurs posiada klucz dostępu (5)

|                                                                                    | ▼ Zwiń wszystko |
|------------------------------------------------------------------------------------|-----------------|
| ydział Nauk Medycznych w Katowicach                                                | -               |
| Centrum Medycyny Doświadczalnej                                                    | 3 -             |
| I Katedra i Klinika Kardiologii                                                    |                 |
| 💱 Lubię 1Kardiologię 🔍 🛶 🛛 5                                                       | i               |
| Cardiology 2 - Electrocardiography 2020-2021                                       | i               |
| Elektroterapia w kardiologii- I Katedra i Klinika Kardiologii 2020-2021<br>4       | i               |
| Internal medicine- Cardiology II 2020-2021                                         | i               |
| P Metody diagnostyczne w kardiologii- I Katedra i Klinika Kardiologii              | i               |
| 🕫 Oetra zasooku wieńcowa saminarium I Katadra i Klinika Kardiolonii 2020.2021 . G. | :               |

Informacje o prowadzących znajdują się pod nazwą kursu (6)

| Centrum Medycyny Doświadczalnej                                                                                                    |                 |            |   | -   |
|----------------------------------------------------------------------------------------------------|-----------------|------------|---|-----|
| l Katedra i Klinika Kardiologii                                                                                                    |                 |            |   | -   |
| Distantion (N)                                                                                                    |                 |            |   | i ( |
|                                                                                                    |                 |            |   |     |
|                                                                                                    | Laber 18.0      | rdicitogre |   |     |
|                                                                                                    | Nauezuelal' Kat | tar        |   |     |
|                                                                                                    | Nauczyciel: Krz | zys.       | 6 |     |
|                                                                                                    | Zapisani suuei  | nui. 245   |   |     |
|                                                                                                    |                 |            |   |     |
|                                                                                                    | Wejdź do ku     | ursu       |   |     |
|                                                                                                    | Wejdź do ku     |            |   | _   |
|                                                                                                    | Wejdž do ku     | ursu       | - | -   |
|                                                                                                    | Wejdž do ku     | ursu       | - | -   |
|                                                                                                    | Wejdź do ku     | ursu       | - | -   |
|                                                                                                    | Wejdź do ku     | unau       | - | -   |
| +                                                                                                    | Wejdź do ku     | ursu       |   |     |
|                                                                                                    | Wejdź do ku     | ursu       |   | _   |
| and the second of the second of the second o | Wejdź do ku     |            |   |     |
| 43 students Last updated lis 2022                                                                                                    | Wejdź do ku     |            |   |     |
| A3 students Last updated lis 2022<br>Katarzyna Mizia-Stee (and 1 more)                                                                                                    | Wejdź do ku     |            |   |     |
| 43 students Last updated lis 2022<br>Katarzyna Mizia-Stec (and 1 more)                                                                                                    | Wejdź do ku     |            |   |     |